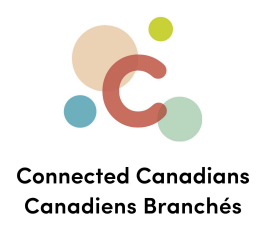

# **Paying bills**

You can pay bills online using EasyWeb. The first time you pay a bill online, you'll need to enter the payee, which identifies the organization that you are paying and your account information so that the organization knows which account to apply your payment to.

Sometimes when searching for a payee name, multiple organizations appear. Pay close attention to the differences, and if you cannot determine which organization to choose, you can contact the payee directly to ask them which item to choose.

You can choose to pay bills as they come in, or you can set up recurring payments that automatically send a specific amount to an organization every week, two weeks, month, twice a month, or quarter.

Adding a payee Paying a bill Viewing payments Getting help

Ο

(613) 699-7896
info@connectedcanadians.ca

www.connectedcanadians.ca

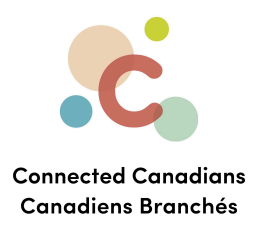

#### Adding a payee

To set up a payee:

- 1. From the menu on the left, click **Pay Bills**.
  - The Pay Canadian Bills page appears.

| My Accounts Contact Us Products & Services Markets & Research Life Planning                                                            |             |
|----------------------------------------------------------------------------------------------------|-------------|
| Accounts Pay Canadian Bills                                                                                                    | <u>Help</u> |
| Pay Bills It's easy to pay your bills in EasyWeb. To get started, add one or more payees. Once added, you'll be able to                | nake        |
| Pay Canadian Bills         a payment to any of your payees.                                                                            |             |
| Make a Stop Payment Add payee                                                                                                    |             |
| Make a Donation                                                                                                    |             |
| Transfers To send funds to another TD customer using Pay Bills, first add them as a personal payee. Learn how to add a personal payee. |             |
| Interac e-Transfer®                                                                                                    |             |
| TD Global Transfer                                                                                                    |             |
| Investments                                                                                                    |             |
| Add Accounts & Services                                                                                                    |             |
| Profile & Settings                                                                                                    |             |

## 2. Click Add payee.

The screen changes to show a search bar.

📀 www.connectedcanadians.ca

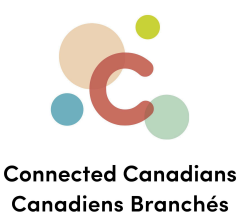

|                                                                                                    |                         | TD Home Apply                  | 🔒 My Profile 🔻         | Logout          | Site Search               | Q,             |
|----------------------------------------------------------------------------------------------------|-------------------------|--------------------------------|------------------------|-----------------|---------------------------|----------------|
|                                                                                                    | <b>its</b> Contact Us   | Products & Services            | Markets & Re           | search Lif      | e Planning                |                |
| Accounts                                                                                                    | Add Cana                | adian Payee                    |                        |                 |                           | <u>Help</u>    |
| Pay Bills                                                                                                    | Pavee                   | ) etails                       | 2<br>Verification      |                 | Confirmation              |                |
| Pay Canadian Bills                                                                                               | First enter your payee  | s's name. If the name doesn't  | appear, please click S | earch to view t | ne full list of available | payees. You'll |
| Make a Stop Payment                                                                                              | then be able to enter   | your account number.           |                        |                 |                           |                |
| Make a Donation                                                                                                  | All fields are required | unless noted as optional.      |                        |                 |                           |                |
| Transfers                                                                                                    | Enter Payee Name        |                                |                        |                 |                           |                |
| Interac e-Transfer®                                                                                              | Payee Name 🥐            |                                |                        | Search          |                           |                |
| TD Global Transfer                                                                                               | As you enter the payee  | name, matching payees will app | ear.                   |                 | ,                         |                |
| Investments                                                                                                    | ]                       |                                |                        |                 |                           |                |
| Add Accounts & Services                                                                                          | ]                       |                                |                        |                 |                           |                |
| Profile & Settings                                                                                               | ]                       |                                |                        |                 |                           |                |
| My Links<br><u>Choose my links</u><br>> Pay Bills<br>> Make a Transfer<br>> Purchase Mutual Funds<br>> WebBroker |                         |                                |                        |                 |                           |                |

3. In the **Payee Name** field, type the name of the organization that you want to pay, and click **Search**.

(613) 699-7896
info@connectedcanadians.ca

💽 www.connectedcanadians.ca

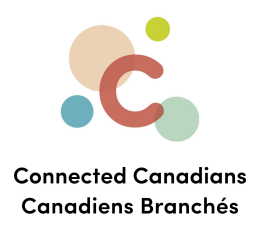

The organizations that match what you've typed appear.

|                                                              |                                                                       | TD Home Apply                                                                       | 🔒 My Profile 🔻                                                      | Logout                           | Site Search                          | (            |
|--------------------------------------------------------------|-----------------------------------------------------------------------|-------------------------------------------------------------------------------------|---------------------------------------------------------------------|----------------------------------|--------------------------------------|--------------|
| My Accour                                                    | i <b>ts</b> Contact Us                                                | Products & Service                                                                  | s Markets & Re                                                      | esearch Li                       | fe Planning                          |              |
| Accounts                                                     | Add Cana                                                              | adian Payee                                                                         | ÷                                                                   |                                  |                                      | <u>Help</u>  |
| Pay Bills                                                    | 0                                                                     | · · · · ·                                                                           | 2                                                                   |                                  | 3                                    |              |
| Pay Canadian Bills                                           | First optor your payee                                                | etails                                                                              | Verification                                                        | Controls to view t               | Confirmation                         | Pavage Vau'  |
| Make a Stop Payment                                          | then be able to enter                                                 | your account number.                                                                | rease click a                                                       | Search to view t                 |                                      | payees. Tou  |
| Make a Donation                                              | All fields are required                                               | unless noted as optional.                                                           |                                                                     |                                  |                                      |              |
| Transfers                                                    | Enter Payee Name                                                      |                                                                                     |                                                                     |                                  |                                      |              |
| Interne e Transform                                          | Payee Name 🥐                                                          |                                                                                     |                                                                     |                                  |                                      |              |
| Interac e-Transfer®                                          | enbridge                                                              |                                                                                     |                                                                     | Search                           |                                      |              |
| TD Global Transfer                                           | As you enter the payee<br>Your search returne<br>note that only those | name, matching payees will a<br>d these suggested paye<br>e companies available for | <sup>ppear.</sup><br>es. Select the one tha<br>r EasyWeb bill payme | t matches or t<br>nt will appear | ry your search agair<br>in the list. | 1. Please    |
| Investments                                                  | ENBRIDGE GAS INC -<br>ENBRIDGE GAS INC -                              | LARGE ACCOUNT<br>S & T                                                              |                                                                     |                                  |                                      |              |
| Add Accounts & Services                                      | ENBRIDGE GAS INC.                                                     |                                                                                     |                                                                     |                                  |                                      |              |
| Profile & Settings                                           | ]                                                                     |                                                                                     |                                                                     |                                  |                                      |              |
| My Links                                                     |                                                                       |                                                                                     |                                                                     |                                  |                                      |              |
| Choose my links                                              |                                                                       |                                                                                     |                                                                     |                                  |                                      | -            |
| <ul> <li>Pay Bills</li> <li>Make a Transfer</li> </ul>       | Add Selected Pa                                                       | yee Cancel                                                                          |                                                                     |                                  |                                      |              |
| <ul> <li>Purchase Mutual Funds</li> <li>WebBroker</li> </ul> |                                                                       |                                                                                     |                                                                     |                                  |                                      |              |
| Privacy Policy 🕴 Internet Secu                               | rity Legal                                                            |                                                                                     |                                                                     |                                  | Server ID: PB21 : 10                 | 589689195968 |
|                                                              | *                                                                     |                                                                                     | valore                                                              |                                  |                                      |              |

4. Choose the organization that matches the one that you want to pay, and click Add Selected Payee.

💽 www.connectedcanadians.ca

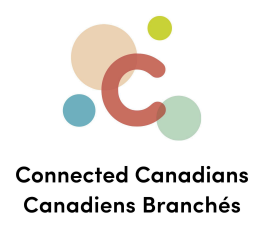

Additional fields appear to identify your account with this payee.

|                                                                            |                                                                               | TD Home Apply                                                                | 🔒 My Profile 🔻                 | Logout                          | Site Search                                                      | Q,                 |
|----------------------------------------------------------------------------|-------------------------------------------------------------------------------|------------------------------------------------------------------------------|--------------------------------|---------------------------------|------------------------------------------------------------------|--------------------|
| My Account                                                                 | i <b>ts</b> Contact Us                                                        | Products & Services                                                          | Markets & Res                  | earch l                         | Life Planning                                                    |                    |
| Accounts                                                                   | Add Canad                                                                     | dian Payee                                                                   |                                |                                 |                                                                  | <u>Help</u>        |
| Pay Bills                                                                  | Payee Det                                                                     | ails                                                                         | 2<br>Verification              |                                 | 3<br>Confirmation                                                |                    |
| Pay Canadian Bills<br>Payment History<br>Scheduled Payments<br>• Add Payee | First enter your payee's then be able to enter you All fields are required un | name. If the name doesn't a<br>ur account number.<br>less noted as optional. | appear, please click <b>Se</b> | arch to view                    | v the full list of available pay                                 | yees. You'll       |
| Customize Payee List                                                       | Enter Payee Name                                                              |                                                                              |                                |                                 |                                                                  |                    |
| Pay U.S. Dollar Visa Card                                                  | Payee Name 🥐                                                                  |                                                                              |                                |                                 |                                                                  |                    |
| Make a Stop Payment                                                        | ENBRIDGE GAS INC.                                                             |                                                                              |                                | Search                          |                                                                  |                    |
| Make a Donation                                                            | As you enter the payee name                                                   | ne, matching payees will appender from your bill.                            | ar.                            |                                 |                                                                  |                    |
| Transfers                                                                  | Account Number 🧿                                                              |                                                                              |                                | My Payee Na                     | me (optional)                                                    |                    |
| Interac e-Transfer®                                                        | Do not include spaces or da                                                   | ashes.                                                                       | <br>                           | Add a descript<br>your accounts | tion for each payee, so you ca<br>; quickly. Eg: Home Internet B | n identify<br>ill. |
| TD Global Transfer                                                         | Next <u>Cancel</u>                                                            |                                                                              |                                |                                 |                                                                  |                    |

5. In the **Account Number** field, enter your account number for this organization without spaces or dashes.

This account number should appear on any bills you have received from this organization. If you are not sure of the account number, contact the payee directly to ask.

6. If you want to identify this payee differently from their payee name, in the **My Payee Name** field, enter a name that is meaningful to you.

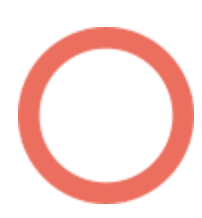

(613) 699-7896info@connectedcanadians.ca

www.connectedcanadians.ca

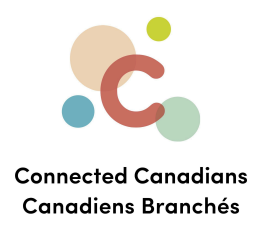

### 7. Click Next.

The details for this payee appear for you to confirm.

|                                                                                                    |                | TD Home Apply               | 🔒 My Profile 🔻 🛛 🔽 Logou      | t Site Search |    |
|----------------------------------------------------------------------------------------------------|----------------|-----------------------------|-------------------------------|---------------|----|
| My Accoun                                                                                                    | ts Contact Us  | Products & Services         | Markets & Research            | Life Planning |    |
| Accounts                                                                                                    | Add Cana       | adian Payee                 |                               |               | He |
| Pay Bills                                                                                                    | Pavee D        | etails                      | Verification                  | Confirmation  |    |
| Pay Canadian Bills<br>Payment History<br>Scheduled Payments                                                      | You have s     | successfully added your nev | v payee. Thank you for bankir | ig with TD.   |    |
| <ul> <li>Add Payee</li> <li>Customize Payee List</li> <li>Pay U.S. Dollar Visa Card</li> </ul>                   | Payee Name     | accription                  | ENBRIDGE GAS INC.             |               |    |
| Make a Stop Payment                                                                                              | Account Number | escription                  | No description entered.       |               |    |
| Transfers                                                                                                    | Pay this payee | Add another payee           |                               |               |    |
| Interac e-Transfer®                                                                                              | ]              |                             |                               |               |    |
| TD Global Transfer                                                                                               | ]              |                             |                               |               |    |
| Investments                                                                                                    | ]              |                             |                               |               |    |
| Add Accounts & Services                                                                                          | ]              |                             |                               |               |    |
| Profile & Settings                                                                                               | ]              |                             |                               |               |    |
| My Links<br><u>Choose my links</u><br>> Pay Bills<br>> Make a Transfer<br>> Purchase Mutual Funds<br>> WebBroker |                |                             |                               |               |    |

# 8. Click Finish.

The payee is created. Now you can pay that payee.

💽 www.connectedcanadians.ca

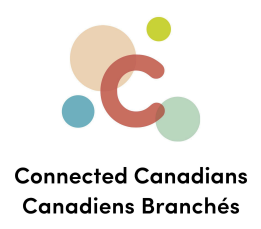

## Paying a bill

To pay a bill:

- 1. From the menu on the left, click Pay Bills.
  - The Pay Canadian Bills page appears.

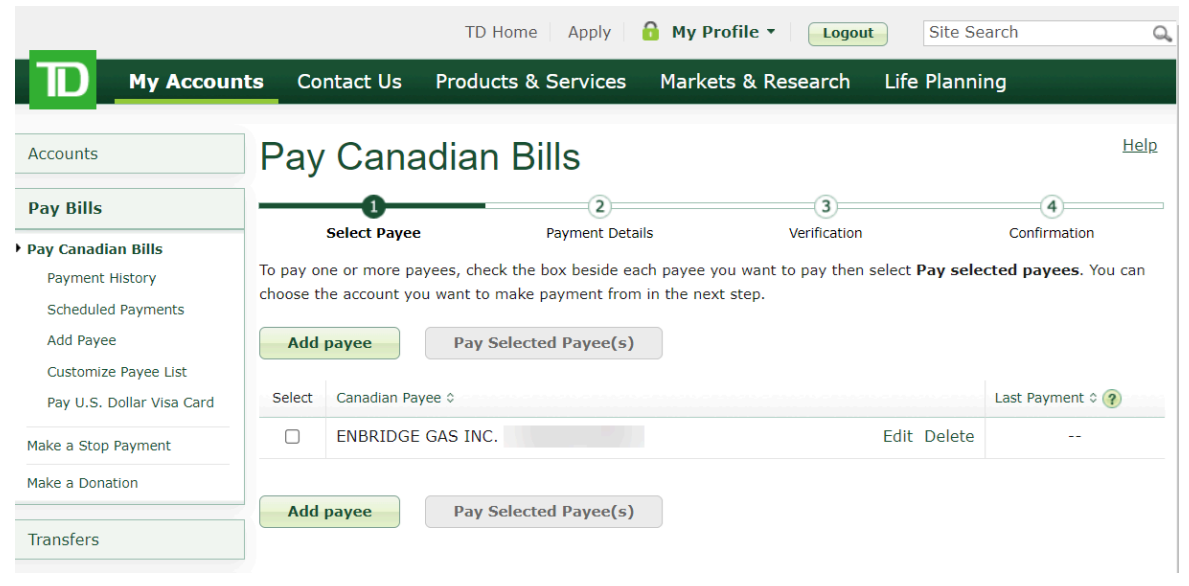

2. In the **Select** column, select the check box for the payee that you want to pay.

O

(613) 699-7896
 info@connectedcanadians.ca

www.connectedcanadians.ca

78 George St #204, Ottawa, ON K1N 5W1

 $\bigcirc$ 

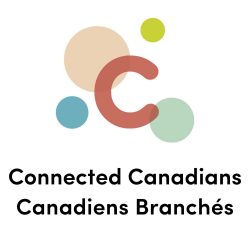

# 3. Click Pay Selected Payee(s).

The Payment Details page appears.

|                                                                 | TD Home                                          | Apply 🔒 My Profile            | Logout                  | Site Search Q     |
|-----------------------------------------------------------------|--------------------------------------------------|-------------------------------|-------------------------|-------------------|
| My Account                                                      | n <b>ts</b> Contact Us Products & S              | Services Markets &            | Research Life P         | lanning           |
| Accounts                                                        | Pay Canadian Bil                                 | ls                            |                         | Help              |
| Pay Bills                                                       | Calast Davies                                    |                               | 3                       | 4<br>Confirmation |
| <ul> <li>Pay Canadian Bills</li> <li>Payment History</li> </ul> | Add details about this payment below             | . All fields are required unl | less noted as optional. | Commation         |
| Scheduled Payments                                              | Payment To ENBRIDGE GAS                          | INC                           |                         |                   |
| Customize Payee List<br>Pay U.S. Dollar Visa Card               | From Account @<br>TD EVERY DAY SAVINGS ACCOUNT - | \$0.00                        | Current B               | alance 🧿          |
| Make a Stop Payment                                             | Change default payment account >                 |                               | Jul 18, 20              | 23                |
| Make a Donation                                                 | Amount                                           | Frequency 🥐                   |                         |                   |
| Transfers                                                       | \$                                               | One Time                      | ~                       |                   |
| Interac e-Transfer®                                             | Take from my account on ?                        |                               |                         |                   |
| TD Global Transfer                                              |                                                  | 2023 🗸 🏢                      |                         |                   |
| Investments                                                     | Back Next                                        |                               |                         |                   |
| Add Accounts & Services                                         | Get details on when payments are proce           | <u>ssed.</u>                  |                         |                   |
| Profile & Settings                                              | ]                                                |                               |                         |                   |

- 4. From the **From Account** list, select the account that you want to pay this organization from.
- 5. In the **Amount** field, enter the amount that you want to pay.
- 6. To pay this bill on a specific date, in the **Take from my account on** fields, enter the date that you want to make the payment.
- 7. To set up a recurring payment to this organization:

 $\bigcirc$ 

www.connectedcanadians.ca

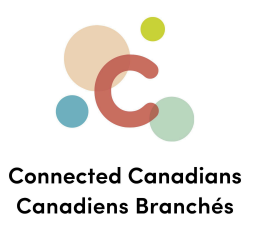

#### a. From the Frequency list, select Recurring.

Additional options appear.

| Pay Canadia  | n Bills         |              |              |
|--------------|-----------------|--------------|--------------|
| <b>⁄</b>     | 2               | 3            | 4            |
| Select Pavee | Payment Details | Verification | Confirmation |

Add details about this payment below. All fields are required unless noted as optional.

| TD EVERY DAY SAVING       | S ACCOUNT     |            |        |      | ~      | \$0.00       |        |  |
|---------------------------|---------------|------------|--------|------|--------|--------------|--------|--|
| Change default payment    | account >     |            |        |      |        | Jul 30, 2023 |        |  |
| Amount                    |               | Frequency  | ?      |      |        | _            |        |  |
| \$                        |               | Recurring  |        |      | $\sim$ |              |        |  |
| Every                     |               | Starting 🧃 |        |      |        |              |        |  |
| Please select             | ~             | July       | $\sim$ | 30   | $\sim$ | 2023         | $\sim$ |  |
| nding (choose a radio but | ton and enter | )          |        |      |        |              |        |  |
| End date                  | ~             |            | $\sim$ | 2023 | $\sim$ |              |        |  |
| ) After                   |               | payments   |        |      |        |              |        |  |
| When I cancel this        | ent           |            |        |      |        |              |        |  |

- b. From the **Every** list, select how often you want to make a payment for this amount.
- c. In the **Starting** fields, enter the first date on which you want to make a payment.
- d. In the **Ending** fields, enter the date on which you want to stop making recurring payments.

#### 8. Click Next.

The details of your payment appear.

(613) 699-7896

📀 www.connectedcanadians.ca

info@connectedcanadians.ca

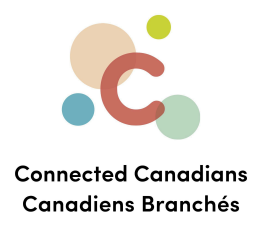

9. Click Finish.

The payment occurs or it is scheduled for the date you chose.

To view payments that you have scheduled:

• From the menu on the left, click **Pay Bills**, and then click **Scheduled Payments**.

| _                                                                          | TD Home Apply <b>G</b> My Profile • Logout Site Search                                                                    | Q, |
|----------------------------------------------------------------------------|----------------------------------------------------------------------------------------------------|----|
| My Account                                                                 | nts Contact Us Products & Services Markets & Research Life Planning                                                       |    |
| Accounts                                                                   | Scheduled Payments                                                                                                    | lp |
| Pay Bills                                                                  | View                                                                                                    |    |
| Pay Canadian Bills<br>Payment History<br>• Scheduled Payments<br>Add Payee | All Payees     Go       To Payee      From Account      Frequency      Status      Amount     Payment Date +     Action ? |    |
| Customize Payee List<br>Pay U.S. Dollar Visa Card                          | There are currently no Scheduled Payments                                                                                 |    |
| Make a Stop Payment<br>Make a Donation                                     |                                                                                                    |    |
| Transfers                                                                  |                                                                                                    |    |

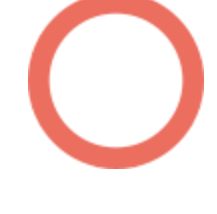

(613) 699-7896info@connectedcanadians.ca

📀 www.connectedcanadians.ca

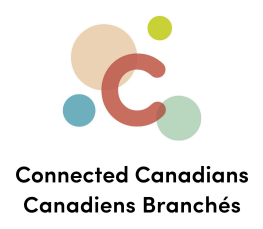

## **Viewing payments**

To view payments that you have made:

• From the menu on the left, click **Pay Bills**, and then click **Payment History**.

|                                                                     | TD Home Apply 🔒 My Profile 🗸 Logout Site Search 🔍                                                                                                    |
|---------------------------------------------------------------------|----------------------------------------------------------------------------------------------------|
| My Accoun                                                           | ts Contact Us Products & Services Markets & Research Life Planning                                                                                                    |
| Accounts                                                            | Payment History                                                                                                    |
| Pay Bills                                                           | View                                                                                                    |
| Pay Canadian Bills                                                  | All Payees     Go       To Payee $\diamond$ From Account $\diamond$ Frequency $\diamond$ Status $\diamond$ Amount     Payment Date $\blacklozenge$ Action ?       There is currently no Payment History     Frequency $\diamond$ Status $\diamond$ Amount     Payment Date $\blacklozenge$ Action ? |
| Pay U.S. Dollar Visa Card<br>Make a Stop Payment<br>Make a Donation |                                                                                                    |
| Transfers                                                           |                                                                                                    |

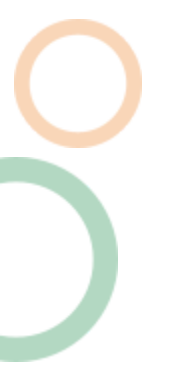

**O** 

(613) 699-7896info@connectedcanadians.ca

💽 www.connectedcanadians.ca

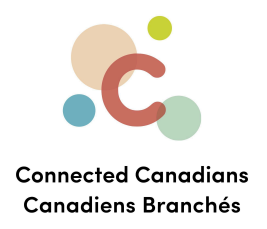

## Getting help

The **Help** link at the top right of every EasyWeb page brings up a help window with information that applies to that page.

| 🔟 Have a question about Payments - Google Chro 🦳 🗌                                     | × |
|----------------------------------------------------------------------------------------|---|
| td.intelliresponse.com/easyweb/index.jsp?requestType=No                                |   |
|                                                                                        |   |
| < Back                                                                                 |   |
| How can we help you?                                                                   | 1 |
|                                                                                        |   |
| Have a question about Payments                                                         |   |
| Askills                                                                                |   |
| ASK US                                                                                 |   |
|                                                                                        |   |
| We matched that to:                                                                    |   |
|                                                                                        |   |
| Have a question about Payments?                                                        |   |
| Have a question about Payments?                                                        |   |
| Have a question about Payments?<br>Use our Search box above to find the answers you're | • |
| Have a question about Payments?<br>Use our Search box above to find the answers you're | Ŧ |

info@connectedcanadians.ca

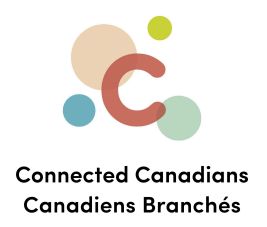

Use the search field to type any question you have, and get answers with step-by-step instructions.

| How can we help you?                                                                                                    |
|----------------------------------------------------------------------------------------------------|
| Have a question about Account Activity - EasyWe Ask Us                                                                                                    |
| We matched that to:                                                                                                    |
| Have a question about Account Activity - EasyWeb?                                                                                                    |
| Use our Search box above to find the answers you're looking for or select from popular questions below about Account Activity.                                                                                                    |
| Popular Questions                                                                                                    |
| <ol> <li>How do I rename my accounts on EasyWeb?</li> <li>How do I access my account history?</li> <li>What do I do if I don't recognize a transaction?</li> <li>How son Lidentify transactions I don't recognize?</li> </ol>                                                                                                    |
| <ul> <li>5. <u>How do I dispute a transaction?</u></li> <li>6. <u>How do I download my accounts to a spreadsheet?</u></li> <li>7. <u>What is the difference between a Pending Transaction and a Posted Transaction?</u></li> </ul>                                                                                                    |
| <ol> <li>8. <u>Why is the Pending Transaction amount higher than the amount Lactually spent?</u></li> <li>9. <u>Can a transaction on my TD Credit Card Account show up as both a Pending and a Posted Transaction?</u></li> <li>10. <u>Do all transactions on my TD Credit Card Account show up as Pending Transactions?</u></li> <li>11. When does my Current Balance on my TD Credit Card Account get undated?</li> </ol> |
| <ol> <li>12. Why does my Minimum Payment stay the same after I make a payment?</li> <li>13. How are foreign currency transactions on my TD Credit Card Account processed?</li> <li>14. How is my Available Credit calculated?</li> </ol>                                                                                                    |
| 15. When were these accounts last updated?                                                                                                    |

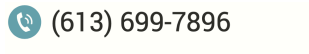

💽 www.connectedcanadians.ca

 info@connectedcanadians.ca
 78 George St #204, Ottawa, ON K1N 5W1